# User Manual for QRacing PC Upload

Applicable models: 1000EX/6000series

- $\diamond$  Download the QRacing Uploader
- Please edit the garage (reference page 12)
  before upload to QRacing Web.

### 6000 series:

1. Choose "Circuit Race"

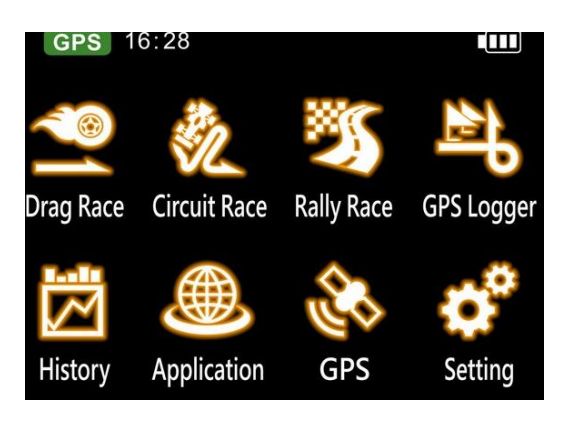

2. Select the race mode (Practice, Prediction, Race, Challenge, and Custom)

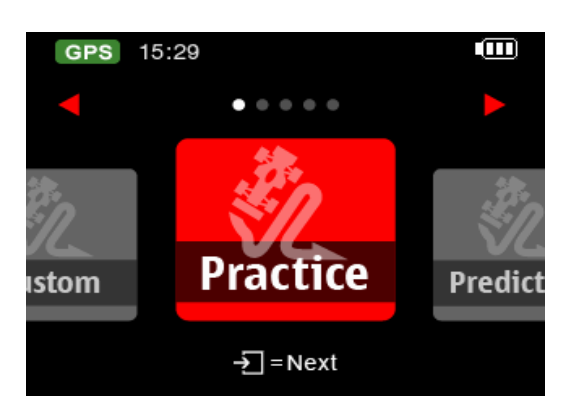

3.6000S auto detect the circuit - choose the circuit and click "Next" (ex: Lihpao

International Circuit)

For 2020 Taiwan Can Help of circuits as following:

### Lihpao: TWN-LIH(Car & Motorbike)

### TYKA: TWN-TYKA(Motorbike)

### Taro: TWN-TARO (Kart)

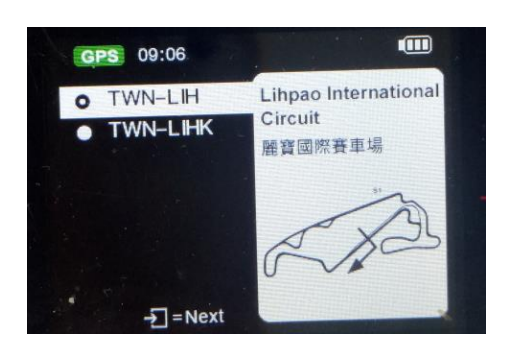

### 4. Setting

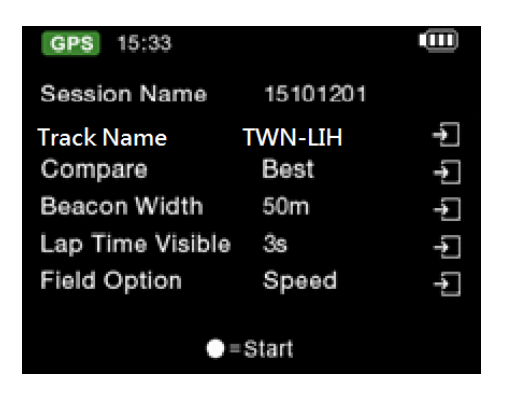

5. Press Start- Final countdown for 3 sec - Show "Ready" on the screen

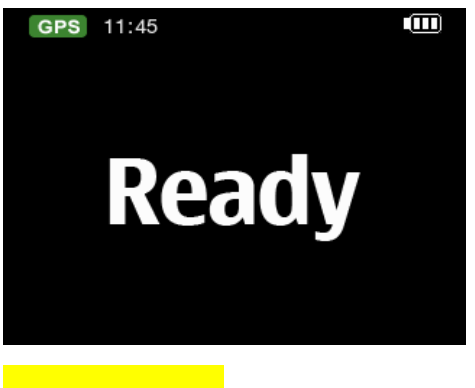

## QRacing PC:

### 1. Download Data

Turn OFF the device and connect with your computer, QRacing will ask you to read

log if there's record in it. Click on "Yes" to read the log.

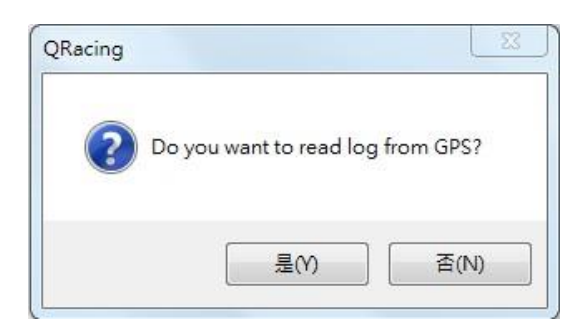

### Select the Racing type:

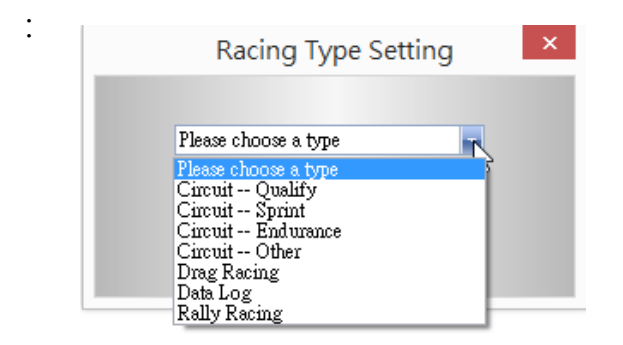

2. Select the session you want to download:

| Rac | ing Type: | Circuit Ra | cing  |   |    |
|-----|-----------|------------|-------|---|----|
|     |           | Record     | Name: |   |    |
| ~   | 2011-10-0 | 4 Run01    |       |   |    |
|     | 2011-10-0 | 4 Run02    |       |   | 11 |
|     | 2011-10-0 | 4 Run03    |       |   |    |
|     | 2011-10-0 | 4 Run04    |       |   |    |
|     | 2011-10-1 | 1 Run02    |       |   | 15 |
|     | 2011-10-1 | 1 Run03    |       |   |    |
|     | 2011-10-1 | 8 Run01    |       |   |    |
|     | 2011-10-1 | 8 Run02    |       |   |    |
|     | 2011-10-2 | 3 Run01    |       |   |    |
|     | 2011-10-2 | 3 Run02    |       |   | -  |
| 4   |           | 1111       |       | • |    |

3. QRacing will ask if you want to load the beacon from device, Click on "Yes" to load the beacon from device or "No" to set the beacon with QRacing: (Beacon is commonly referred to as the virtual start, finish and split lines.)

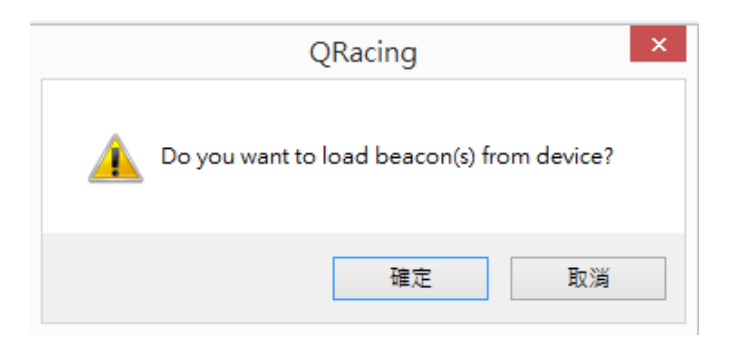

## FOR: Q1000EX

Switch **ON** the GPS device and connect with PC, QRacing will ask you automatically

if you want to read log from device. Click "yes", then you will see the dialog as

follows:

Here you can choose a racing type you want.

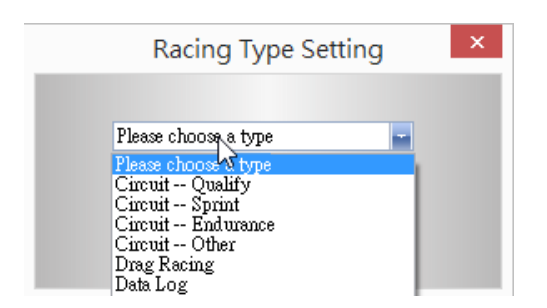

After setting up beacons, change to Analysis page, and you will see the analysis

data of your race.

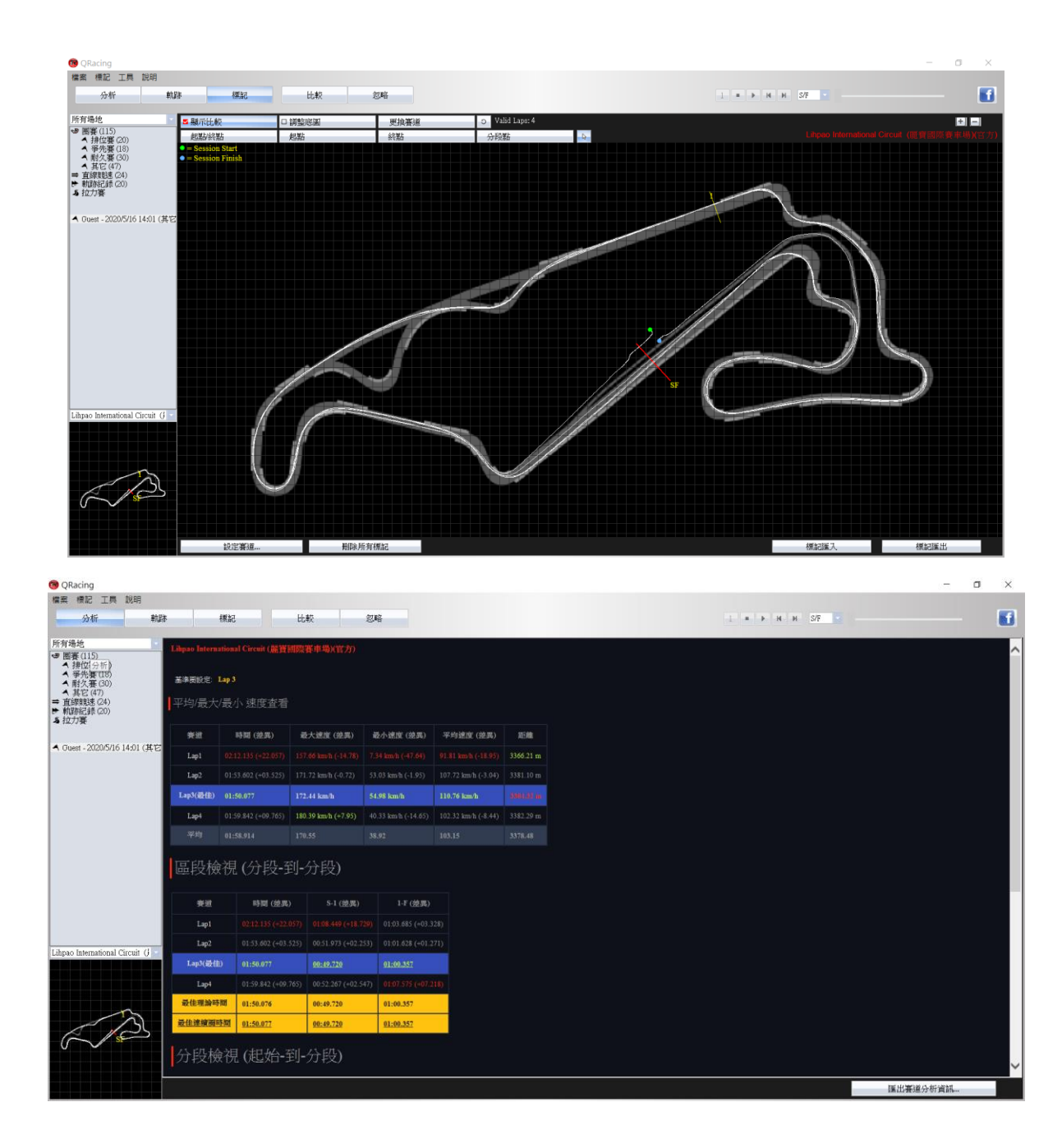

## **QRacing Uploader**

download link:<u>https://qws.qstarz.com/Web/software/qu</u>

### Before Use QRacing Uploader :

• Please use QRacing Web or QRacing App to register an account, please refer to

QRacing Web FAQ for more information

https://qws.qstarz.com/Web/UsageTerms.php?t=faq

- Please use QRacing PC software to adjust your session data with Qstarz official beacons.
- Before use QRacing PC software or QRacing Uploader, please turn off another

one.

### Install QRacing Uploader

1. Execute QRACING UPLOADER installer. Click "Next".

| QRacing Uploader V1.0 Setup | X                                                                                                    |
|-----------------------------|----------------------------------------------------------------------------------------------------|
|                             | Welcome to QRacing Uploader V1.0<br>Setup                                                                                                    |
| UPLOAD                      | Setup will guide you through the installation of QRacing<br>Uploader V1.0.<br>It is recommended that you close all other applications<br>before starting Setup. This will make it possible to update<br>relevant system files without having to reboot your<br>computer.<br>Click Next to continue. |
|                             | Next > Cancel                                                                                                    |

2. Check "I accept" then click "Next".

| 🕓 QRacing Uploader V1.0 S                                                                                                    | etup                                                                               | -                  |             | ×   |  |  |  |
|----------------------------------------------------------------------------------------------------|------------------------------------------------------------------------------------|--------------------|-------------|-----|--|--|--|
| OSTAZ<br>Gstarz International Co., Ltd.                                                                                                    | License Agreement<br>Please review the license terms befo<br>Uploader V1.0.        | re installing (    | QRacing     |     |  |  |  |
| Press Page Down to see th                                                                                                    | e rest of the agreement.                                                           |                    |             |     |  |  |  |
| QRACING END-USER LICE<br>Published: August 1th, 20                                                                                                    | NSE AGREEMENT FOR QSTARZ SOFTW<br>10                                               | ARE                |             | ~   |  |  |  |
| This End User License Agre<br>software accompanying th                                                                                                    | ement (EULA) is for informational purp<br>e EULA.                                  | oses only. Th      | nere is no  |     |  |  |  |
| IMPORTANT-READ CAREFULLY: This End-User License Agreement ("EULA") is a legal<br>agreement between you (either an individual or a single entity) and QSTARZ for the<br>software that accompanies this EULA, which includes computer software and may include<br>associated media, printed materials, "online" or electronic documentation, and Internet- |                                                                                    |                    |             |     |  |  |  |
| If you accept the terms of<br>agreement to install QRacir                                                                                                    | the agreement, click the check box belo<br>g Uploader V1.0. Click Next to continue | ow. You must<br>2. | t accept th | e   |  |  |  |
| ✓ I accept the terms of the                                                                                                    | e License Agreement                                                                |                    |             |     |  |  |  |
|                                                                                                    | < Back                                                                             | Next >             | Can         | cel |  |  |  |

## 3. Click "Next" • (Do not change the installation path and folder name)

| QRacing Uploader V1.0 S                                   | Setup                                         |                                         | -               |                 | ×    |
|-----------------------------------------------------------|-----------------------------------------------|-----------------------------------------|-----------------|-----------------|------|
| OST, AZ<br>Ostarz International Co., Ltd.                 | Choose Install<br>Choose the fold             | Location<br>er in which to insta        | all QRacing L   | Uploader V1.0   | ).   |
| Setup will install QRacing L<br>dick Browse and select an | Jploader V1.0 in the<br>other folder. Click N | following folder. T<br>ext to continue. | To install in a | a different fol | der, |
| Destination Folder                                        | )\QRacing Uploader                            |                                         |                 | Browse          |      |
| Space required: 3.8 MB<br>Space available: 144.9 GB       |                                               |                                         |                 |                 |      |
|                                                           |                                               | < Back                                  | Next >          | Car             | ncel |

4. Click "Install".

| QRacing Uploader V1.0 S                                                                                                    | Setup                                              |                                    | _             |            | ×   |
|----------------------------------------------------------------------------------------------------|----------------------------------------------------|------------------------------------|---------------|------------|-----|
| OST AZ<br>Ostarz International Co., Ltd.                                                                                                    | Choose Start Me<br>Choose a Start Me<br>shortcuts. | enu Folder<br>enu folder for the ( | QRacing Uploa | der V1.0   |     |
| Select the Start Menu fold<br>can also enter a name to c                                                                                                    | er in which you would<br>rreate a new folder.      | l like to create the               | program's sho | rtcuts. Yo | bu  |
| Accessibility<br>Accessories<br>Administrative Tools<br>Bandicam<br>DashWare<br>Huorong Security Lab<br>IrfanView<br>Keyboard LEDs<br>KGI<br>LINE<br>Maintenance<br>Microsoft .NET Framewor | k SDK v2.0                                         |                                    |               |            | ~   |
|                                                                                                    |                                                    | < Back                             | Install       | Can        | cel |

5. Click "Finish" and open "QRACING UPLOADER" .

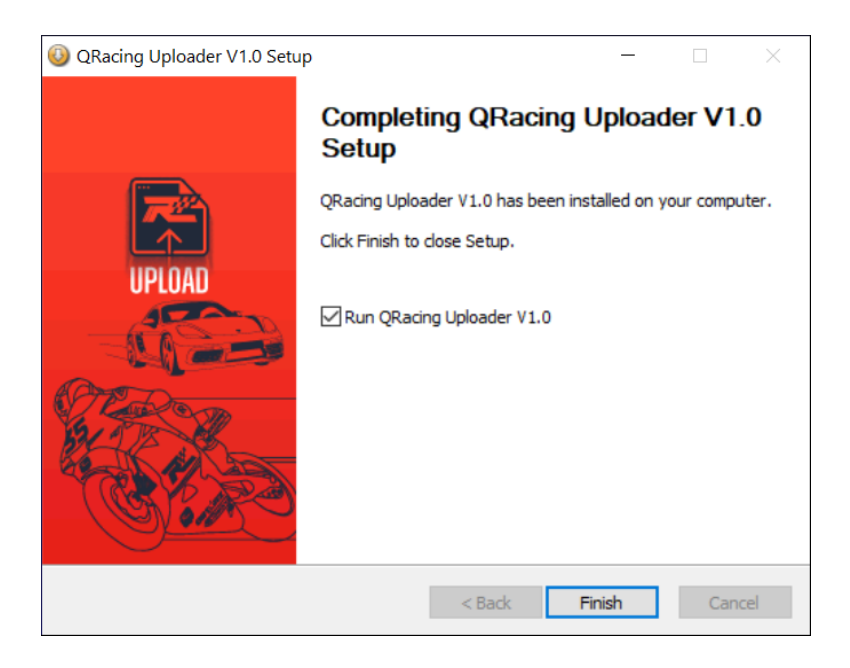

### Start to use QRACING UPLOADER

- 1. Open QRACING UPLOADER by click the icon on the desktop.
- 2. Login your QRacing Web (QW) account. (If you do not have QRacing account,

Email : Password : Create account Cancel Login Forqot password

create a new QRacing Web account by click "Create Account".)

- 3. After Login to your QRacing account, it will automatically scan the history racing data in your QRacing PC document (Workspace). This would take few minutes for loading. Please be patient and wait the loading till finished.
- 4. After loading completed, the history racing data will be displayed by sessions on the left category list.

(Note: Phase 1 of QRACING UPLOADER only supports to analyze your session data by official Qstarz track database. For example, Number 34 = the number of sessions use official Qstarz track database. Number 37 = the number of sessions use unofficial and official Qstarz track database by QRacing PC.)

Circuit Racing (34/37) Qualify (5/5) Sprint (3/6) Endurance (4/4) Other (22/22) Drag Racing (0/0) Data Log (0/1) Rally Racing (0/1)

5. Click "Circuit Racing" on the category list. The history racing data will display

by sessions.

| Qstarz QRacing Uploader |              |           |                  |                   |              |                                                                                                    |              | 100     | ٥ | ×     |
|-------------------------|--------------|-----------|------------------|-------------------|--------------|----------------------------------------------------------------------------------------------------|--------------|---------|---|-------|
|                         |              |           |                  |                   |              |                                                                                                    |              |         |   | Stone |
|                         |              |           |                  |                   |              |                                                                                                    |              |         |   |       |
| Circuit Racing (34/37)  | D:\STONE\QRa | cing_Work | kspace 1         |                   |              |                                                                                                    |              |         |   |       |
| Qualify (6/6)           | No. Status   | User      | Date             | Fastest Lap       | Total Time   | Track Name                                                                                                    | Note         |         |   | ^     |
| Sprint (3/6)            | 1            | Guest     | 2020/03/07 21:07 | 00:00.000 (00/00) | 00:14:27     | QStarz Taipei Test Track - 2019 (科思達台北潮試賽道 - 2019)                                                                                                    |              |         |   |       |
| Endurance (4/4)         | 2            | Guest     | 2019/11/19 08:17 | 00:49.264 (52/61) | 02:22:56     | Okegawa Sports Land (桶川スポーツランド)                                                                                                    |              |         |   |       |
| Other (21/21)           | 3            | Guest     | 2019/06/02 10:23 | 01:05.105 (02/14) | 00:33:13     | Spa Nishiura Motorpark (スパ西浦モーターパーク)                                                                                                    | スパ西浦DAY2-1 7 | 1 R YAN |   |       |
| Drag Racing (0/0)       | 4            | Guest     | 2019/05/24 13:47 | 00:00.000 (00/00) | 00:44:07     | QStarz Taipei Test Track - 2019 (科思達台北淵試賽道 - 2019)                                                                                                    | 測試賽道         |         |   |       |
| Data Log (0/1)          | 5            | 123       | 2019/05/16 14:54 | 00:00.000 (00/00) | 00:05:53     | QStarz Taipei Test Track - 2019 (科思達台北潮試賽道 - 2019)                                                                                                    | 使用者自建賽道紀錄    |         |   |       |
| Rally Racing (0/1)      | 6            | 123       | 2017/12/11 15:14 | 02:24.156 (08/09) | 00:22:32     | Penbay International Circuit (大鵬灣國際賽車場)                                                                                                    |              |         |   |       |
|                         | 7            | 123       | 2017/12/11 13:57 | 02:15.250 (06/08) | 00:18:36     | Penbay International Circuit (大鵬灣國際賽車場)                                                                                                    |              |         |   |       |
|                         | 8            | 123       | 2017/12/11 10:47 | 02:33.695 (04/05) | 00:13:09     | Penbay International Circuit (大鵬灣國際賽車場)                                                                                                    |              |         |   |       |
|                         | 9            | 123       | 2017/12/11 09:14 | 02:24.513 (05/07) | 00:35:50     | Penbay International Circuit (大鵬灣國際賽車場)                                                                                                    |              |         |   |       |
|                         | 10           | 123       | 2017/12/02 14:21 | 00:00.000 (00/00) | 00:33:57     | Penbay International Circuit (大鹏灣國際賽車場)                                                                                                    |              |         |   |       |
|                         | 11           | 123       | 2017/05/06 14:05 | 01:59.914 (02/07) | 00:16:23     | Penbay International Circuit (大鵬灣國際賽車場)                                                                                                    |              |         |   |       |
|                         | 12           | 123       | 2016/12/17 14:15 | 01:58.603 (04/05) | 00:10:37     | Penbay International Circuit (大鹏灣國際賽車場)                                                                                                    |              |         |   |       |
|                         | 13           | 123       | 2016/12/17 11:22 | 02:00.324 (04/06) | 00:13:58     | Penbay International Circuit (大鹏灣國際賽車場)                                                                                                    |              |         |   |       |
|                         | 14           | 123       | 2016/12/17 09:27 | 02:00.496 (04/05) | 00:10:19     | Penbay International Circuit (大鵬灣國際賽車場)                                                                                                    |              |         |   |       |
|                         | 15           | 123       | 2016/05/28 17:28 | 02:05.622 (04/05) | 00:10:53     | Penbay International Circuit (大鹏灣國際賽車場)                                                                                                    |              |         |   |       |
|                         | 16           | 123       | 2016/05/28 15:55 | 02:05.748 (02/05) | 00:13:18     | Penbay International Circuit (大翻灣國際賽車場)                                                                                                    |              |         |   |       |
|                         | 17           | 123       | 2016/05/28 10:55 | 02:06.344 (04/07) | 00:21:45     | Penbay International Circuit (大翻灣國際賽車場)                                                                                                    |              |         |   |       |
|                         | 18           | 123       | 2016/02/27 17:26 | 02:04.241 (04/05) | 00:10:26     | Penbay International Circuit (大觀灣國際賽車場)                                                                                                    |              |         |   |       |
|                         | 19           | 123       | 2016/02/27 15:43 | 02:06.217 (03/07) | 00:15:00     | Penbay International Circuit (大觀灣國際賽車場)                                                                                                    |              |         |   |       |
|                         | 20           | 123       | 2016/02/27 14:16 | 02:05.023 (04/07) | 00:14:47     | Penbay International Circuit (大鵬灣國際賽車場)                                                                                                    |              |         |   |       |
|                         | 21           | 123       | 2015/12/19 15:54 | 02:06.868 (07/07) | 00:15:00     | Penbay International Circuit (大鵬灣國際賽車場)                                                                                                    |              |         |   |       |
|                         | 22           | 123       | 2015/12/19 14:18 | 02:06.890 (05/06) | 00:13:14     | Penbay International Circuit (大鵬灣國際賽車場)                                                                                                    |              |         |   |       |
|                         | 23           | 123       | 2015/12/19 10:20 | 02:08.871 (05/05) | 00:11:07     | Penbay International Circuit (大鵬灣國際賽車場)                                                                                                    |              |         |   |       |
|                         | 24           |           | 2015/10/03 12:33 | 01:06.104 (10/12) | 00 : 13 : 58 | Spa Nishiura Motorpark (スパ西浦モーターパーク)                                                                                                    |              |         |   |       |
|                         | 25           | 123       | 2015/09/26 13:24 | 02:09.465 (02/03) | 00:06:33     | Penbay International Circuit (大鵬灣國際賽車場)                                                                                                    |              |         |   |       |
|                         | 26           | 123       | 2013/11/24 10:58 | 02:03.317 (04/05) | 00:11:13     | Penbay International Circuit (大龍灣國際賽車場)                                                                                                    |              |         |   |       |
| Upload                  | 27           | 123       | 2013/11/23 15:09 | 02:03.130 (02/06) | 00 : 13 : 25 | Penbay International Circuit (大鵬灣國際賽車場)                                                                                                    |              |         |   |       |
| Camina                  | 28           | Guest     | 2013/06/16 11:45 | 01:00.590 (08/11) | 00:15:25     | TIS (龍潭賽車場)                                                                                                    |              |         |   |       |
| Setting                 | 29           | 123       | 2013/06/16 09:53 | 01:00.908 (08/15) | 00:16:37     | TIS (龍潭賽車場)                                                                                                    |              |         |   |       |
| Go QRacing Web          | 30           | 123       | 2013/05/16 10:09 | 01:04.350 (01/02) | 00:02:17     | TIS (龍潭賽車場)                                                                                                    |              |         |   |       |
| Terms and Privacy       | 31           | 123       | 2013/02/17 11:16 | 01:00.381 (02/03) | 00:11:07     | TIS (龍潭賽車場)                                                                                                    |              |         |   |       |
|                         | 32           | 123       | 2013/02/17 10:16 | 01:00.790 (07/13) | 00:13:37     | TIS (龍潭赛車場)                                                                                                    |              |         |   |       |
|                         |              | 100       |                  |                   |              | The second second secon |              |         |   |       |

6. Select the sessions you would like to upload to QRacing Web (QW).

| Circuit Racing (34/37) | D: | STO | NE\QRa | cing_Work | space 1          |                   |            |                                                    |                    |
|------------------------|----|-----|--------|-----------|------------------|-------------------|------------|----------------------------------------------------|--------------------|
| Qualify (6/6)          |    | No  | Status | User      | Date             | Fastest Lap       | Total Time | Track Name                                         | Note               |
| Sprint (3/6)           |    | 1   |        | Guest     | 2020/03/07 21:07 | 00:00.000 (00/00) | 00:14:27   | QStarz Taipei Test Track - 2019 (科思達台北測試賽道 - 2019) |                    |
| Endurance (4/4)        |    |     |        | Guest     | 2019/11/19 08:17 | 00:49.264 (52/61) | 02:22:56   | Okegawa Sports Land (桶川スポーツランド)                    |                    |
| Other (21/21)          |    |     |        | Guest     | 2019/06/02 10:23 | 01:05.105 (02/14) | 00:33:13   | Spa Nishiura Motorpark (スパ西浦モーターパーク)               | スパ西浦DAY2-1 71R YAN |
| Drag Racing (0/0)      |    |     |        | Guest     | 2019/05/24 13:47 | 00:00.000 (00/00) | 00:44:07   | QStarz Taipei Test Track - 2019 (科思達台北測試賽道 - 2019) | 測試賽道               |
| Data Log (0/1)         |    | 5   |        | 123       | 2019/05/16 14:54 | 00:00.000 (00/00) | 00:05:53   | QStarz Taipei Test Track - 2019 (科思達台北測試賽道 - 2019) | 使用者自建賽道紀錄          |
| Rally Racing (0/1)     |    |     |        | 123       | 2017/12/11 15:14 | 02:24.156 (08/09) | 00:22:32   | Penbay International Circuit (大鵬灣國際賽車場)            |                    |
|                        |    |     |        | 123       | 2017/12/11 13:57 | 02:15.250 (06/08) | 00:18:36   | Penbay International Circuit (大鵬灣國際賽車場)            |                    |
|                        |    |     |        | 123       | 2017/12/11 10:47 | 02:33.695 (04/05) | 00:13:09   | Penbay International Circuit (大鵬湾國際賽車場)            |                    |
|                        |    | 9   |        | 123       | 2017/12/11 09:14 | 02:24.513 (05/07) | 00:35:50   | Penbay International Circuit (大鹏灣國際賽車場)            |                    |
|                        |    | 10  |        | 123       | 2017/12/02 14:21 | 00:00.000 (00/00) | 00:33:57   | Penbay International Circuit (大翻灣國際賽車場)            |                    |
|                        |    | 11  |        | 123       | 2017/05/06 14:05 | 01:59.914 (02/07) | 00:16:23   | Penbay International Circuit (大鵬灣國際賽車場)            |                    |
|                        |    | 12  |        | 123       | 2016/12/17 14:15 | 01:58.603 (04/05) | 00:10:37   | Penbay International Circuit (大鵬灣國際賽車場)            |                    |
|                        |    | 13  |        | 123       | 2016/12/17 11:22 | 02:00.324 (04/06) | 00:13:58   | Penbay International Circuit (大翻灣國際賽車場)            |                    |
|                        |    | 14  |        | 123       | 2016/12/17 09:27 | 02:00.496 (04/05) | 00:10:19   | Penbay International Circuit (大翻灣國際賽車場)            |                    |
|                        |    | 15  |        | 123       | 2016/05/28 17:28 | 02:05.622 (04/05) | 00:10:53   | Penbay International Circuit (大鵬灣國際賽車場)            |                    |
|                        |    | 16  |        | 123       | 2016/05/28 15:55 | 02:05.748 (02/05) | 00:13:18   | Penbay International Circuit (大鵬灣國際賽車場)            |                    |
|                        |    | 17  |        | 123       | 2016/05/28 10:55 | 02:06.344 (04/07) | 00:21:45   | Penbay International Circuit (大鵬灣國際賽車場)            |                    |
|                        |    | 18  |        | 123       | 2016/02/27 17:26 | 02:04.241 (04/05) | 00:10:26   | Penbay International Circuit (大鵬灣國際賽車場)            |                    |
|                        |    | 19  |        | 123       | 2016/02/27 15:43 | 02:06.217 (03/07) | 00:15:00   | Penbay International Circuit (大翻灣國際賽車場)            |                    |
|                        |    | 20  |        | 123       | 2016/02/27 14:16 | 02:05.023 (04/07) | 00:14:47   | Penbay International Circuit (大鵬灣國際賽車場)            |                    |

7. After confirmed, click "Upload".

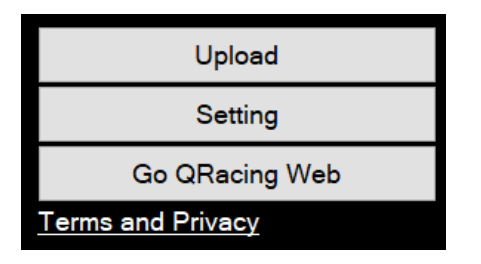

8. Click "OK" to agree the terms of Qstarz privacy policy.

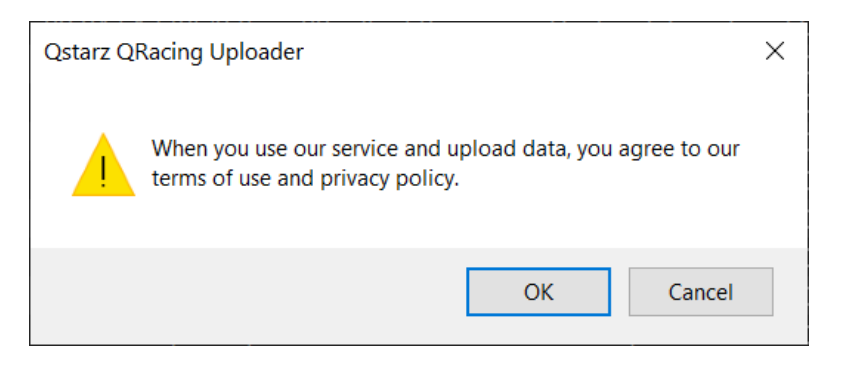

9. The time required for the upload process depends on the selected sessions and

network environment. When it is completed, QRACING UPLOADER will display the

upload report.

| Result |                  |   | × |
|--------|------------------|---|---|
|        | Upload success : | 3 |   |
|        | Upload fail :    | 0 |   |
|        | Can't analyze :  | 0 |   |
|        |                  |   |   |

10. Click "Go QRacing Web" and login with your QRacing account. Select "Session"

 $\rightarrow$  "Circuit", to confirm that the sessions has been uploaded successfully.

|      | S           | etting              |      |              |                |                             |
|------|-------------|---------------------|------|--------------|----------------|-----------------------------|
|      | Go QR       | acing Web           |      |              |                |                             |
| Terr | ms and Priv | /acy                |      |              |                |                             |
| Æ    | Qracing     | WHAT'S NEW SESSIONS | RJ   | ANKING       |                | 🋞 Stone                     |
|      |             |                     |      | Session List |                |                             |
|      |             |                     |      |              |                | A A A Edit                  |
|      | Track       | Best Lap            | Laps | Total Time   | Total Distance | Local Time                  |
|      | JPN-OSL     | 49.264 @ Lap 52     | 61   | 02:47:47     | 46,426 m       | 2019-11-19 08:17:00 (GMT+8) |
|      | JPN-SNMP    | 01:05.105 @ Lap 2   | 14   | 50:18        | 23,977 m       | 2019-06-02 10:23:18 (GMT+8) |
|      | JPN-TOM     | 30.952 @ Lap 9      | 23   | 16:46        | 13,726 m       | 2015-06-14 09:29:57 (GMT+8) |
|      | USA-ASR     | 01:24.602 @ Lap 11  | 11   | 17:49        | 26,253 m       | 2015-06-08 01:59:21 (GMT+8) |
|      | JPN-TKF     | 37.105 @ Lap 8      |      | 17:32        | 6,316 m        | 2015-06-04 20:13:07 (GMT+8) |
|      | CHN-CDIC    | 01:40.942 @ Lap 2   |      | 21:54        | 19,678 m       | 2015-05-31 10:57:30 (GMT+8) |
|      | MAS-SHAH    | 03:40.836 @ Lap 1   |      | 11:16        | 3,469 m        | 2015-05-21 13:44:45 (GMT+8) |
| 8    | JPN-SUGO    | 01:52.269 @ Lap 4   |      | 26:11        | 32,013 m       | 2015-04-29 09:19:28 (GMT+8) |
|      | MAS-SEP     | 01:22.162 @ Lap 5   | 8    | 29:04        | 24,889 m       | 2015-04-01 10:18:22 (GMT+8) |
| 10   | ARG-OSC     | 01:47.462 @ Lap 1   |      | 28:09        | 20,124 m       | 2015-03-21 04:09:51 (GMT+8) |
|      | JPN-NMC     | 01:08.324 @ Lap 4   |      | 09:54        | 14,967 m       | 2015-03-18 14:15:14 (GMT+8) |
|      | MAS-JOH     | 02:06.791 @ Lap 5   |      | 50:36        | 311,727 m      | 2015-03-03 11:28:40 (GMT+8) |
|      | NZL-PUKE    | 01:15.344 @ Lap 4   |      | 08:15        | 14,517 m       | 2014-11-23 08:46:40 (GMT+8) |
| 14   | TWN-TKS     | 49.021 @ Lap 2      |      | 05:06        | 1,566 m        | 2014-10-12 11:44:16 (GMT+8) |
| 15   | JPN-MSP     | 40.496 @ Lap 2      |      | 01:07:47     | 17,596 m       | 2014-09-21 10:03:36 (GMT+8) |
| 16   | JPN-SEN     | 02:08.180 @ Lap 3   |      | 20:15        | 20,257 m       | 2014-09-14 09:24:07 (GMT+8) |
|      |             |                     |      |              |                |                             |

### 11. Setting functions: Change languages and QRacing\_Workspace.

| L              | lpload              |            |    |
|----------------|---------------------|------------|----|
| S              | Setting             |            |    |
| Go QF          | ≀acing Web          |            |    |
| Terms and Priv | vacy                |            |    |
| Setting        |                     |            |    |
| Language :     | English             |            | ~  |
| Workspace :    | D:\STONE\QRacing_Wo | orkspace 1 |    |
|                |                     |            |    |
|                |                     | Cancel     | ОК |

QRacing Web "Garage Edit":

Upload

頁 12

### QW: https://qws.qstarz.com/Web

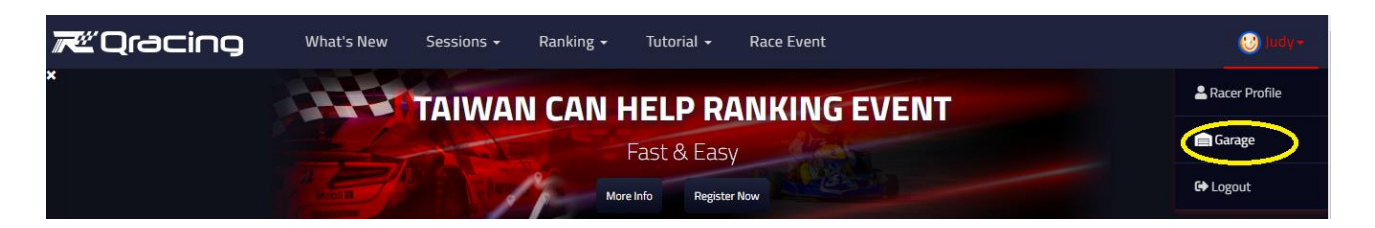

Create Car information:

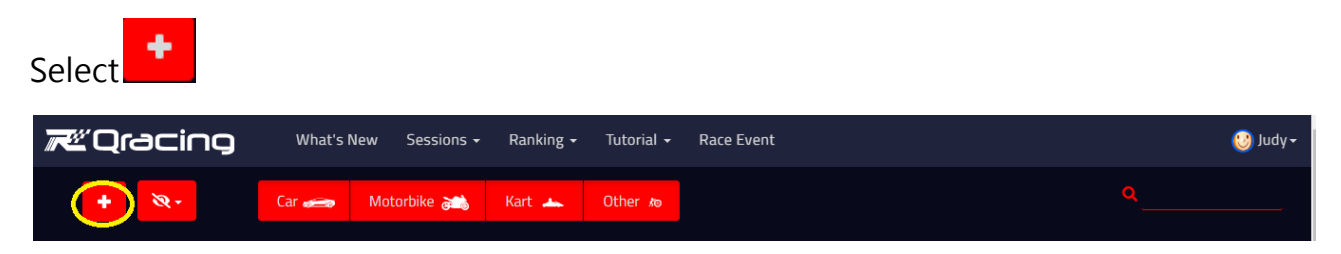

Edit:

| Colocing Weishie Second Rading Stands Restant | - Market - Market - Market - Market - Market - Market - Market - Market - Market - Market - Market - Market - M                                                                                                    |
|-----------------------------------------------|----------------------------------------------------------------------------------------------------|
| (44)GP                                        |                                                                                                    |
|                                               |                                                                                                    |
|                                               |                                                                                                    |
|                                               | the ·                                                                                                    |
|                                               |                                                                                                    |
|                                               |                                                                                                    |
|                                               |                                                                                                    |
|                                               |                                                                                                    |
|                                               |                                                                                                    |
|                                               | Parageneous and a second second secon |
|                                               | Not Tarty Hybrid Enclos                                                                                                    |
|                                               | (FWD RHO HHD)                                                                                                    |
|                                               | *                                                                                                    |
|                                               |                                                                                                    |
| 10 M                                          |                                                                                                    |
|                                               |                                                                                                    |
|                                               |                                                                                                    |
|                                               |                                                                                                    |
|                                               |                                                                                                    |
|                                               |                                                                                                    |
| 88°.                                          | Sec.                                                                                                    |

Garage function: Set Default, Edit, Delete.

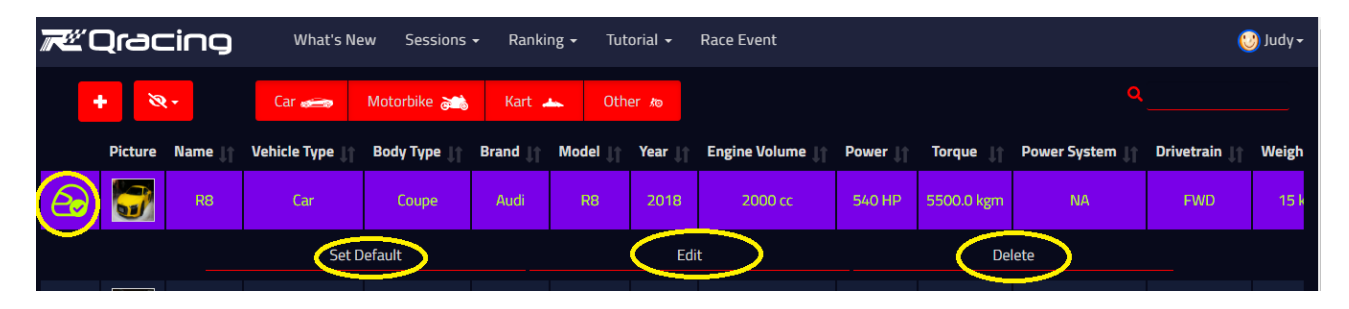

Session Edit :

Session->Select "Circuit" ->Enter "Session List"

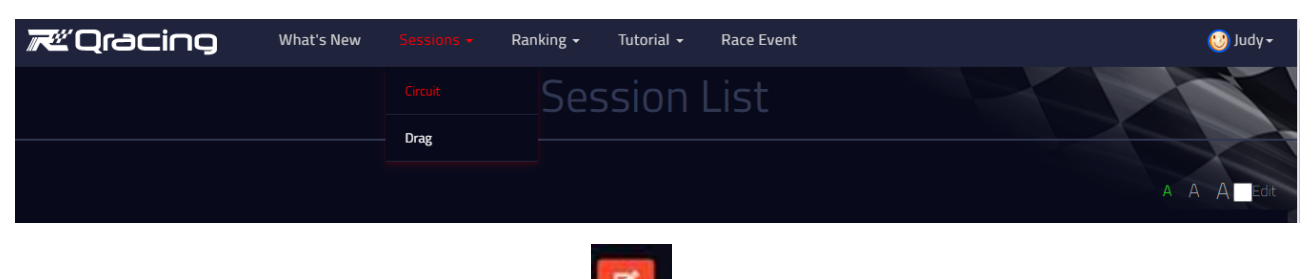

Enter session detail page · Edit key as

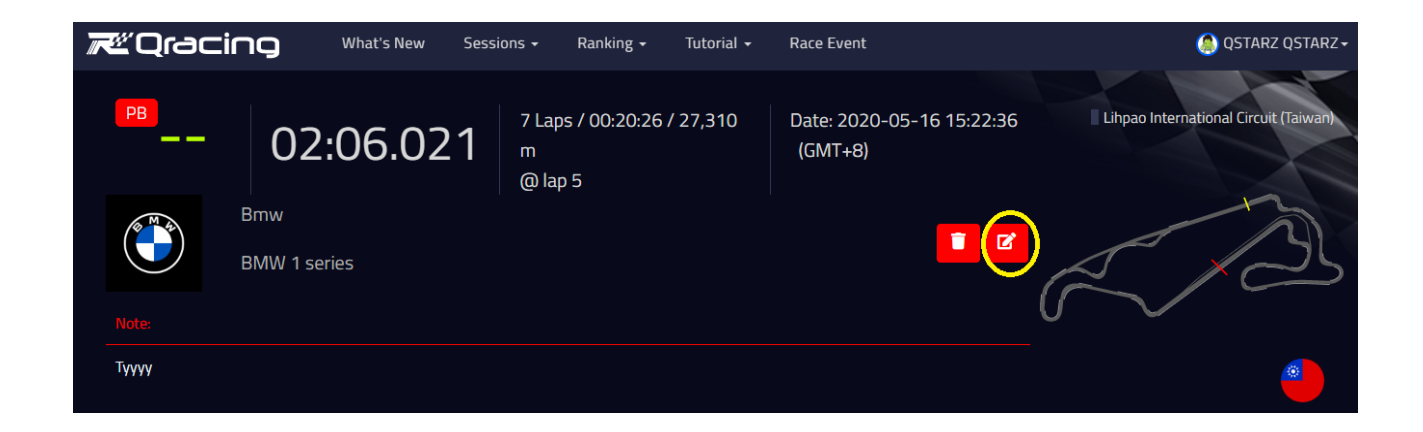

### Session Edit:

These parts include Note and to join the ranking , Race Event , Select Vehicle: It will go

back to the Garage edit page if you have done edit that shows the session edit page.

### Note:

In this ranking event, contestant upload the data have to match your vehicle selection. <u>https://qstarz.s3.amazonaws.com/public/Tutorials/HOWTO\_Session\_Edit\_EN.pdf</u>

|                                                | Capacian Edit | ×        |
|------------------------------------------------|---------------|----------|
|                                                |               |          |
| Note:                                          |               |          |
|                                                |               |          |
|                                                |               |          |
| Join the Ranking:<br>No Yes<br>Select Vehicle: |               |          |
| (319) Lexus                                    |               | •        |
| Race Event:                                    |               |          |
| Select to join race event                      |               |          |
|                                                | Can           | cel Save |